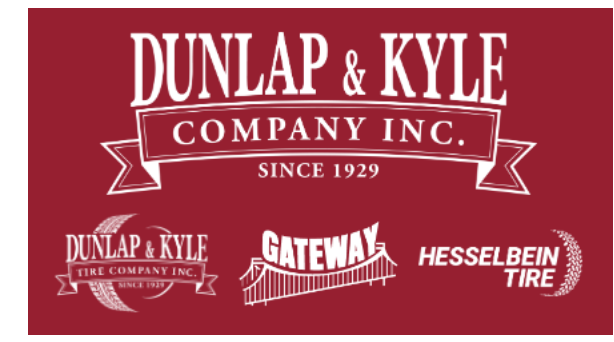

## iOS MobilePASS+ Enrollment

- 1. Follow these step-by-step instructions to install the MobilePass Multi-Factor Authentication (MFA) Application on your iPhone
- 2. Once you've installed the MobilePASS+ Application on your phone, you will be enrolled and ready to use MFA
- On your iOS mobile device, open the App Store and search for "MobilePass". On the Safenet MobilePASS+ app, click the cloud icon to download and install the app.

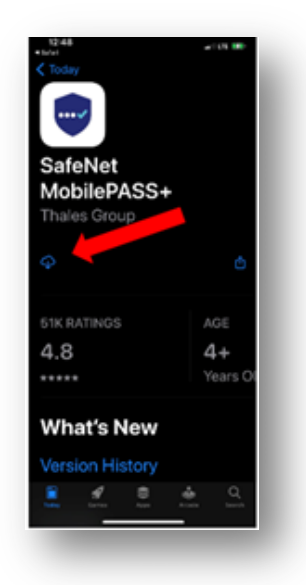

 Open the email from SASUS, Safenet Trusted Access Service Self-enrollment, from your work <u>computer</u>. Within the email, click the hyperlink in the body.

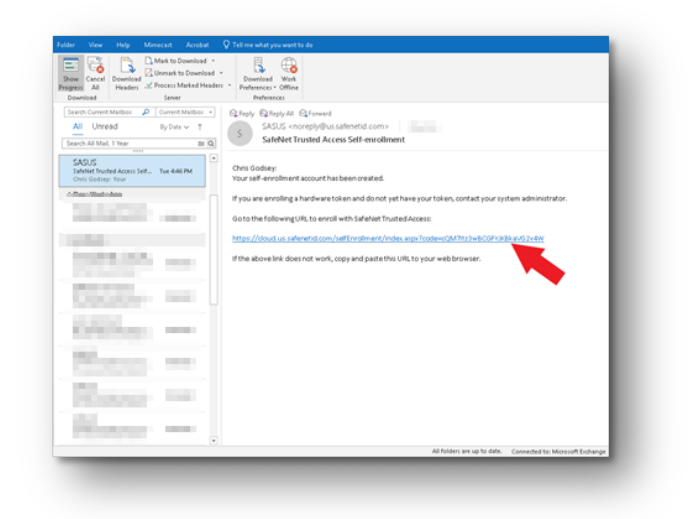

3. In the web page that opens, click the drop-down under "*Please select a supported device below, and follow the instructions*" and select your device type (IOS). This will display a QR code.

|                                                                                                    | SafeNet Trusted Access THALES                                                                                                    |  |  |
|----------------------------------------------------------------------------------------------------|----------------------------------------------------------------------------------------------------|--|--|
|                                                                                                    | SafeNet Trusted Access - Self-Enrollment                                                                                                    |  |  |
|                                                                                                    | Emoling your token on this device:                                                                                                    |  |  |
|                                                                                                    | If the MobilePAGS+ application is not yet installed on your device:                                                                                                    |  |  |
|                                                                                                    |                                                                                                    |  |  |
|                                                                                                    | Once the application has been installed, click the link below to erroll the token on your device.                                                                                                    |  |  |
|                                                                                                    | Enrol your MobilePAS9+ taken                                                                                                    |  |  |
|                                                                                                    | The event for an experience process with ensure pre-table systems constrained on the constraints of process constraints of the constraints of the constraints of t       |  |  |
|                                                                                                    | To enroll your token on another device                                                                                                    |  |  |
|                                                                                                    | Please select a supported device below, and follow the instructions.                                                                                                    |  |  |
|                                                                                                    |                                                                                                    |  |  |
|                                                                                                    |                                                                                                    |  |  |
|                                                                                                    | Android                                                                                                    |  |  |
| L L                                                                                                    | Windows                                                                                                    |  |  |
|                                                                                                    | Mac OS X Copyright II 2007 - 2021 Theles Group. All rights reserved.                                                                                                    |  |  |
|                                                                                                    | Windows 10                                                                                                    |  |  |
|                                                                                                    |                                                                                                    |  |  |
| C a choodaa<br>a erroil your tok<br>inaxe nelect a nu                                                                                                    | advandange chi ca kana e ga ang ang ang ang ang ang ang ang ang                                                                                                    |  |  |
| C a clouda<br>o cercol your tok<br>leane nelect a su<br>105 v                                                                                                    | advandama, ki ka kang ka kang ka kang ka kang ka kang ka kang ka kang ka kang ka kang ka kang ka kang ka kang k<br>na ka kang da kang ka kang ka kang ka kang ka kang ka kang ka kang ka kang ka kang ka kang ka kang ka kang ka ka<br>I gang da da kang ka kang ka kang ka kang ka kang ka kang ka kang ka kang ka kang ka kang ka kang ka kang ka ka                                                                                                    |  |  |
| C & cloud as<br>a certod your task<br>lasses select a sur<br>105 v<br>The Mobile/NSS-                                                                                 | edebeddary of in the found of the found of t    |  |  |
| C & clouder<br>e-errol your test<br>loss - velocit a su<br>los - v<br>the Mable/MOS-                                                                                  | advandance de la bace de consense spécializar de la la la la la la la la la la la la la                                                                                                    |  |  |
| a cloadau o enrol your tak insee select a su IOS v the Nobel-NOS- count it on Apple owniced and insee                                                                 | advantions for the level to the spectra for the spectra for th    |  |  |
| C à closelar<br>e encol your tele-<br>lisase select a su<br>103 v<br>the Nubbe/NUS-<br>coste it en Apple<br>owniced and ins<br>pen this page co.                      | extension of the forest energy will be fore<br>the analysis from the forest energy of the forest energy of the forest |  |  |
| C à cloude<br>e cercel your tel-<br>lauxe select a su<br>100 v<br>hos Mobile/MSS-<br>cases it on Apple<br>portioed and ins<br>per this page on<br>i enroll your takes | Advandance Anton Source Appointed Source Appoint on the source Appoint on the source App    |  |  |
| C contained<br>energy your take<br>too energy your take<br>too and too and too<br>too Andrew Your take<br>pen this page on<br>remaining your taken                    | exercise of a first of a sector of a sector of a secto    |  |  |

4. On your IOS device, open the MobilePass+ app you install in step 1. Look for the following app icon on your iOS home screen:

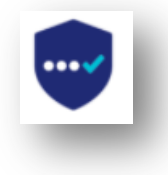

5. Click the Activate button within the MobilePass+ app. If prompted, allow MobilePASS+ access to the device's camera. Point the camera at the QR code.

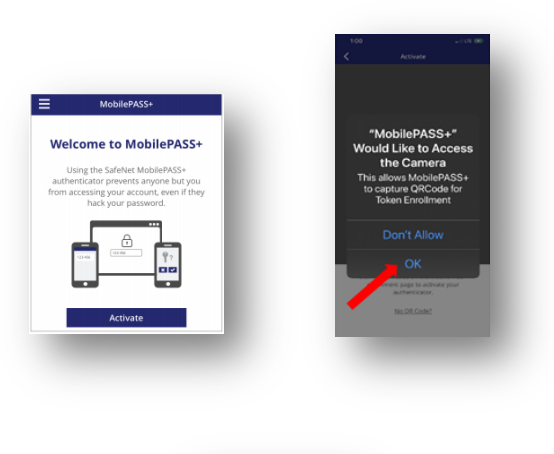

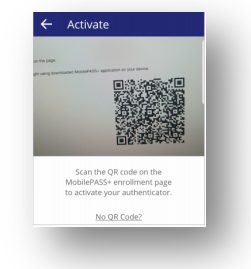

6. If the Push Authentication screen is displayed, tap Use Push Authentication, and then tap Allow on the notification message.

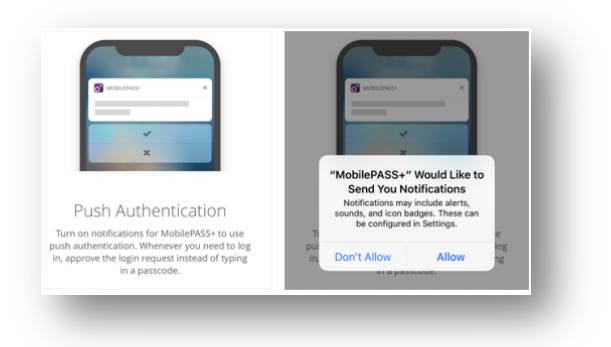

7. On the Create a PIN code screen, enter a code in the PIN box, enter it again in the Confirm PIN box, and then tap OK.

| Your administ<br>your token. | rator requires   | you to protect | - 1 |
|------------------------------|------------------|----------------|-----|
| Token PIN                    |                  |                | - 8 |
|                              |                  |                |     |
| Confirm Toke                 | n PIN            |                | _   |
|                              |                  |                |     |
| The PIN should               | contain 4 numeri | c characters.  |     |
|                              |                  | ОК             | • 1 |
|                              |                  |                |     |

8. On the Activation Successful screen, tap Done. This completes the enrollment process.

|                        | ••••                              |
|------------------------|-----------------------------------|
|                        |                                   |
| Activ                  | ation Successful                  |
| Your Mobile<br>You can | PASS+ authenticator is activated. |
|                        | ,                                 |
|                        | Done                              |
|                        |                                   |

 To confirm you've successfully enrolled, make sure you see the following in the MobilePASS+ app:

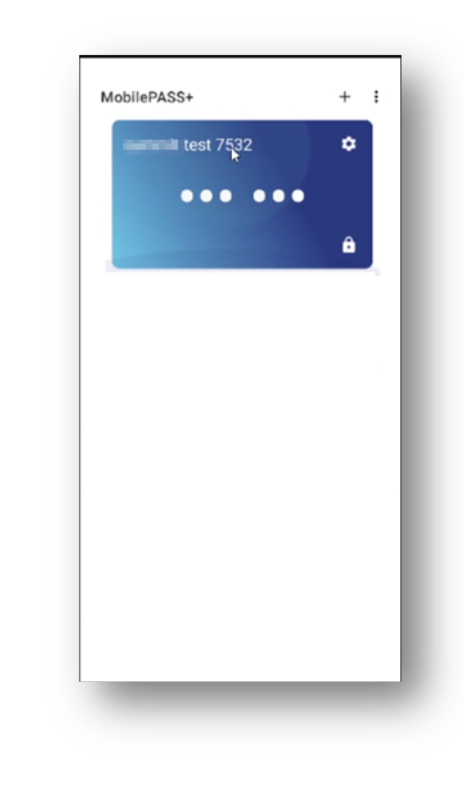

## Support

If you encounter issues during this procedure, need assistance, or if you have any questions, please contact IT Support at:

Phone: 662-712-1300

Email: <a href="mailto:techsupport@dktire.com">techsupport@dktire.com</a>

Support Site: <u>https://support.dktire.com</u>